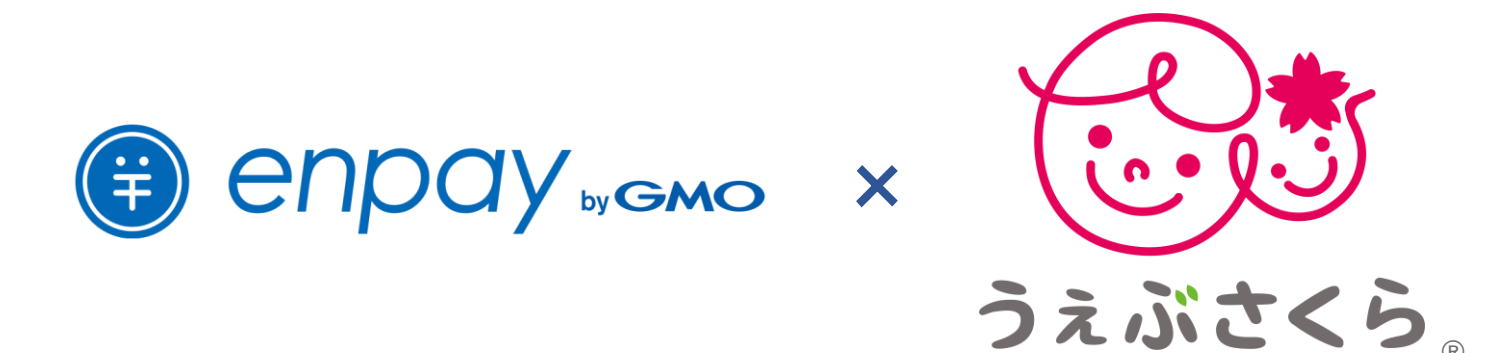

# うえぶさくら連携版 操作マニュアル

もくじ

#### 連携設定 …3p

• enpayとうぇぶさくらの連携設定

### 名前の登録 …4p

- 名簿連携設定(園児名、保護者名の連携)
- ・ 名簿連携設定(enpayのcsvファイルを用いて連携)
- 名簿連携設定(enpayのExcelファイルを用いて連携)
- 兄弟の途中入園時の際の設定

## 子どもidの登録 …14p

- 一括でid入力していく方法
- 一人ずつの登録方法
- 連携を解除する方法

#### 一括請求登録·削除 …18p

- うぇぶさくら側で確定した請求内容をenpayに反映
- うぇぶさくら側で削除した請求内容をenpayに反映

#### 個別請求登録・削除 …23p

- うぇぶさくら側で確定した請求内容を個別にenpayに反映
- うぇぶさくら側で削除した請求内容を個別にenpayに反映

## enpay側に直接入力&請求 …27p

- 請求内容マスタ設定
- 請求の登録・送信

## 入金消込 ···29p

• 集金結果をうぇぶさくら側へ反映

## **請求の修正** …31p

- 一括での修正方法
   (周辺での修正方法)
- 個別での修正方法

## 未払い者への再請求 …33p

• 未払い者へenpayから再請求

#### API連携をするため、連携設定を行います。 弊社の営業担当に連携設定の依頼をしてください。

①営業担当に設定依頼をしてください

- ・法人名
- ・施設名
- ・契約開始月
- の3点をお伝えください。

②設定完了後、営業担当よりご連絡いたします。

③うえぶさくらの請求管理>請求管理画面上に、下記のようなエンペイ連携用のボタンが表示されているかご確認ください。

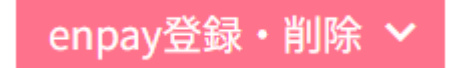

※うぇぶさくら側で、利用者申込書を記載いただく予定です。 別途うぇぶさくらから連絡がありますのでご対応くださいませ。 うぇぶさくらの登録済みの保護者情報・園児情報をenpayに移行するため、うぇぶさくら側でまずデータをダウンロードします。 【園児名・保護者名のダウンロード】

①ホーム画面から「園児台帳」をクリックし、新しい園児を追加する項目の「CSVでの一括登録」をクリック

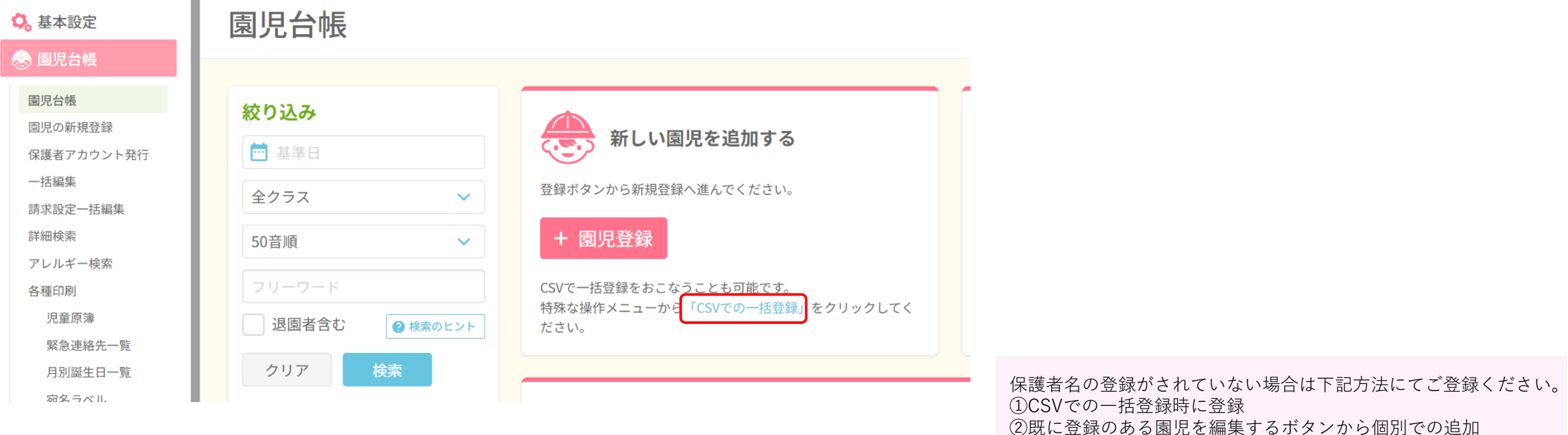

②成に豆球のある困光を編集するホタンから個別での追
※「+園児登録」ボタンから新規で個別に登録は不可

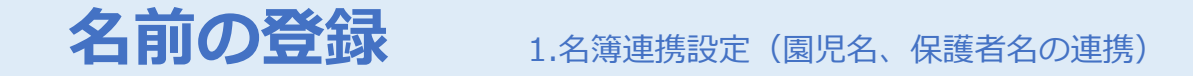

#### ②ダウンロードする際、クラス毎に絞り込みをしてから複数回ダウンロードする方法を推奨しております。 ダウンロード後、それぞれのファイルの、園児名(B列)と保護者名(BI列、BJ列)をコピーして使用していきます。

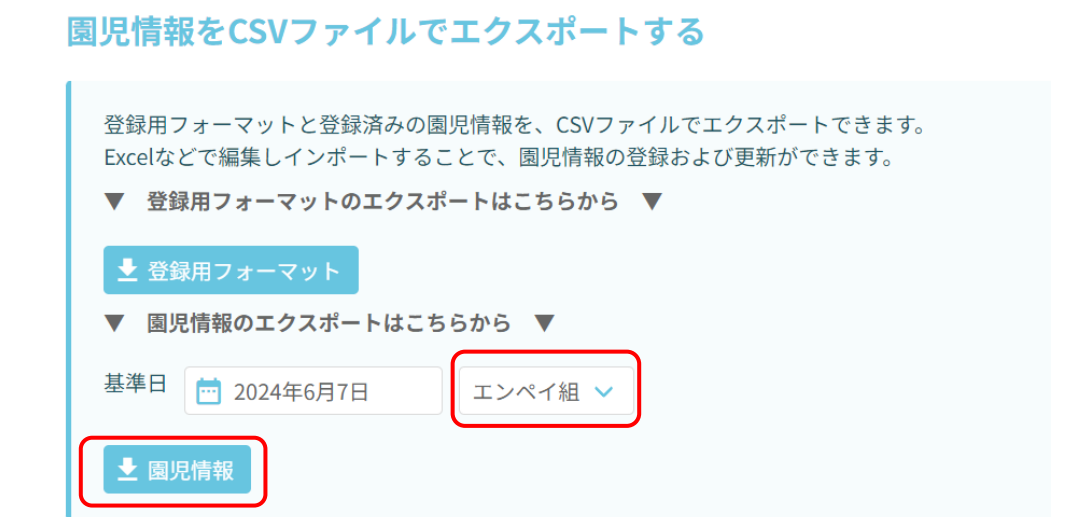

※エンペイ側にクラス登録がされてないと、エンペイ側に取り込む ことができないので、あらかじめエンペイにクラス名を登録してお いてください。

#### ●エンペイ組だけで絞り込んで出したCSV

|   | А     | В     | С      | D      | E    | F     | G    | Н        | I    |    |                  | BI    | BJ    | BK    | BL    | BM       | BN    | BO    |   |
|---|-------|-------|--------|--------|------|-------|------|----------|------|----|------------------|-------|-------|-------|-------|----------|-------|-------|---|
| 1 | 名前(姓) | 名前(名) | ふりがな() | ふりがな(: | 出席番号 | 性別(必須 | 血液型( | ~~誕生日 (必 | 郵便番号 | 住瓦 | <i></i>          | 保護者1: | 保護者1: | 保護者1: | 保護者1: | 保護者1:    | 保護者1: | 保護者1: | 1 |
| 2 | 小海    | 娘     | こうみ    | むすめ    |      | 女性    | 不明   | 2024/6/7 |      | 7  | $\mathcal{T}$    | 小海    | りな    | こうみ   | りな    | <u>₽</u> | A型    |       |   |
| 3 | 上池    | 息子    | かみいけ   | むすこ    |      | 男性    | 不明   | 2024/6/7 |      |    | $\left  \right $ | 上池    | まりん   | かみいけ  | まりん   | 日        | A型    |       |   |
|   | テスト組た | 「けで絞り | 込んで出し  | t-CSV  |      |       |      |          |      |    | 11               |       |       |       |       |          |       |       |   |

|   | А      | В       | С      | D       | E    | F     | G     | Н        | I      | J   |    | BI     | BJ    | BK    | BL    | BM    | BN    |   |
|---|--------|---------|--------|---------|------|-------|-------|----------|--------|-----|----|--------|-------|-------|-------|-------|-------|---|
| 1 | 名前(姓)( | 名前(名)(、 | ふりがな() | \$ふりがな( | 出席番号 | 性別(必須 | 血液型(ル | 誕生日(     | è 郵便番号 | 住所1 | 住所 | :保護者1: | 保護者1: | 保護者1: | 保護者1: | 保護者1: | 保護者1: | 保 |
| 2 | 平山     | 娘       | ひらやま   | むすめ     |      | 女性    | A型    | 2024/6/7 | 7      |     | )) | 平山     | ゆか    | ひらやま  | ゆか    | 母     | A型    |   |
| 3 |        |         |        |         |      |       |       |          |        |     |    |        |       |       |       |       |       |   |

## 【エンペイからDLできる登録用のCSVテンプレートに入力する場合】

①保護者姓・保護者名・こども名の箇所に、うぇぶさくらからコピーしたものを貼り付けていきます。

クラス名は手打ちで入力してください。

(※4ページ目に記載の通り、クラス毎にダウンロードしておりますと、上から順に0歳児クラス、1歳児クラスというように一括で登録できるので便利です)

|   | А     | В      | С    | D    | E     | F     | G    | Н     | l. |
|---|-------|--------|------|------|-------|-------|------|-------|----|
| 1 | 保護者ID | 保護者コード | 保護者姓 | 保護者名 | 子どもID | 子どもコー | 子ども名 | クラス名  |    |
| 2 |       |        | 小海   | りな   |       |       | 娘    | エンペイ組 |    |
| 3 |       |        | 上池   | まりん  |       |       | 息子   | エンペイ組 |    |
| 4 |       |        | 平山   | ゆか   |       |       | 娘    | テスト組  |    |
| 5 |       |        |      |      |       |       |      |       |    |
| 6 |       |        |      |      |       |       |      |       |    |

②エンペイ側の画面で、CSVファイルを選択し、「取り込む」ボタンをクリックしてください。

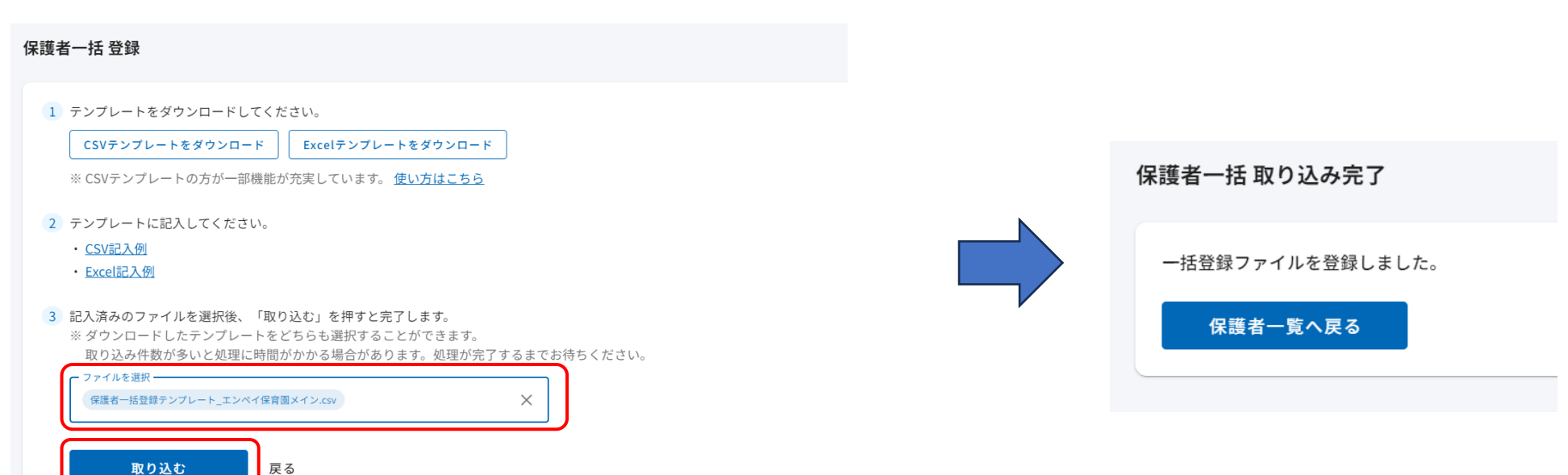

## 【エンペイからDLできる登録用のCSVテンプレートに入力する場合】

### ※ご兄弟児がいる場合

保護者姓名が同姓同名の場合、1世帯として(兄弟として)登録されます。

|   | А     | В     | С    | D    | E     | F     | G    | Н     | 1  |
|---|-------|-------|------|------|-------|-------|------|-------|----|
| l | 保護者ID | 保護者コー | 保護者姓 | 保護者名 | 子どもID | 子どもコー | 子ども名 | クラス名  |    |
| 2 |       |       | はやし  | かな   |       |       | みるく  | ちゅうりっ | ぷ組 |
| 3 |       |       | はやし  | かな   |       |       | はな   | たんぽぽ維 | 1  |
| 1 |       |       |      |      |       |       |      |       |    |

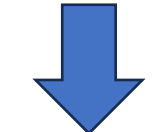

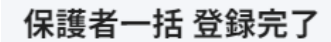

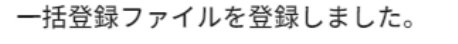

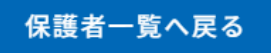

※保護者名が同姓同名で、別世帯の場合は、保護者コードを入力することで別世帯として登録することが可能です。
 例:保護者コード1 はやしかな保護者コード2 はやしかな
 →別世帯として登録されます。

## 【エンペイからDLできる登録用のExcelテンプレートに入力する場合】

①保護者の姓・保護者の名の列(B列、C列)に貼り付けて頂き、該当するクラス名の列にこども名を貼り付けてください。
 (※5ページ目に記載の通り、クラス毎にダウンロードしておりますと、クラス毎にこども名を貼り付けていく形になるので便利です。

|          | А     | В     | С     | D     | E     | F    | G   | Н     |    |
|----------|-------|-------|-------|-------|-------|------|-----|-------|----|
| 1        | 保護者ID | 保護者の姓 | 保護者の名 | ちゅうりっ | たんぽぽ組 | すみれ組 | ばら組 | あさがお組 | いぬ |
| 2        |       | ありひさ  | たろう   | 一郎    |       |      |     |       |    |
| 3        |       | はやし   | かな    | 花子    |       |      |     |       |    |
| 4        |       | こばやし  | まなみ   | 愛     |       |      |     |       |    |
| <b>F</b> |       |       |       |       |       |      |     |       |    |

## ②エンペイ側の画面で、Excelファイルを選択し、「取り込む」ボタンをクリックしてください。

| 保護者一括登録                                                                                                    |                  |
|----------------------------------------------------------------------------------------------------|------------------|
| 1 テンプレートをダウンロードしてください。                                                                                                |                  |
| CSVテンプレートをダウンロード<br>※ CSVテンプレートの方が一部機能が充実しています。 <u>使い方はこちら</u>                                                        | 保護者一括 取り込み完了     |
| 2       テンプレートに記入してください。         ・ <u>CSV記入例</u> ・ <u>Excel記入例</u>                                                    | 一括登録ファイルを登録しました。 |
| 3 記入済みのファイルを選択後、「取り込む」を押すと完了します。<br>※ ダウンロードしたテンプレートをどちらも選択することができます。<br>取り込み件数が多いと処理に時間がかかる場合があります。処理が完了するまでお待ちください。 | 保護者一覧へ戻る         |
| 保護者-括登録テンブレート_エンペイ保育園メイン.csv     X       取り込む     戻る                                                                  |                  |

## 【エンペイからDLできる登録用のExcelテンプレートに入力する場合】

#### ※ご兄弟児がいる場合

### 該当するクラス名の列に、ご兄弟の名前を入力してください。

|   | Α     | В     | С     | D     | E       | F    | G   | Н     | I   |
|---|-------|-------|-------|-------|---------|------|-----|-------|-----|
| 1 | 保護者ID | 保護者の姓 | 保護者の名 | ちゅうりっ | たん(ま(ま組 | すみれ組 | ばら組 | あさがお組 | いぬ組 |
| 2 |       | ありひさ  | たろう   | 一郎    | 次郎      |      |     |       |     |
| 3 |       | はやし   | かな    | 花子    |         |      | 愛子  |       |     |
| 4 |       | こばやし  | まなみ   | 愛     |         |      |     | J     |     |
| 5 |       |       |       |       |         |      |     |       |     |
| 5 |       |       |       |       |         |      |     |       |     |

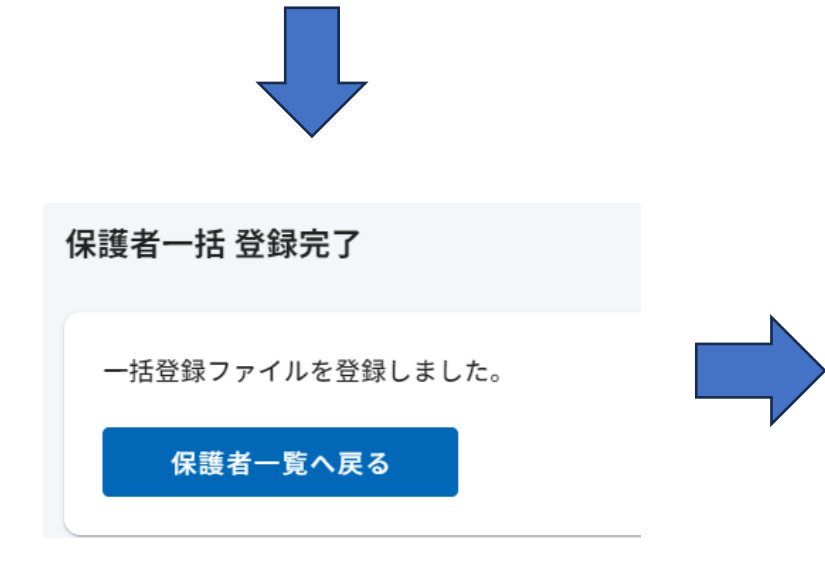

| ありひさ たろう | 保護者コード -                  |
|----------|---------------------------|
| 一郎<br>次郎 | クラス ちゅうりっぷ組<br>クラス たんぽぼ組  |
| はやし かな   | 【保護者コード】-                 |
| 花子       | クラス<br>ちゅうりっぶ組<br>クラス ばら組 |

## ご兄弟として登録がされました。

## 【利用途中で兄弟児が入園された場合:<u>CSV</u>からの入力】

①まずはうぇぶさくら側での兄弟設定をお済ませください。

②新しく登録した兄弟児を、エンペイ側に登録していきます。

エンペイ側から保護者テンプレート (CSV)をダウンロードいただき、新たに兄弟を登録したい保護者の「保護者ID」をコピーして、最下部に 貼り付けます。

同様に、保護者姓・保護者名もコピーして貼り付け、登録したい兄弟児のこども名・クラス名を入力してください。

|   | А      | В     | С    | D    | E      | F     | G    | Н     |   | J |
|---|--------|-------|------|------|--------|-------|------|-------|---|---|
| 1 | 保護者ID  | 保護者コー | 保護者姓 | 保護者名 | 子どもID  | 子どもコー | 子ども名 | クラス名  |   |   |
| 2 | 817745 |       | 小海   | りな   | 868545 |       | 娘    | エンペイ組 | 1 |   |
| 3 | 817746 |       | 上池   | まりん  | 868546 |       | 息子   | エンペイ組 | 1 |   |
| 4 | 817747 |       | 平山   | ゆか   | 868547 |       | 娘    | テスト組  |   |   |
| 5 |        |       |      |      |        |       |      |       |   |   |
| 6 |        |       |      |      |        |       |      |       |   |   |
| 7 |        |       |      |      |        |       |      |       |   |   |

|   | А      | В     | С    | D    | E      | F     | G    | Н     | - | J |
|---|--------|-------|------|------|--------|-------|------|-------|---|---|
| 1 | 保護者ID  | 保護者コー | 保護者姓 | 保護者名 | 子どもID  | 子どもコー | 子ども名 | クラス名  |   |   |
| 2 | 817745 |       | 小海   | りな   | 868545 |       | 娘    | エンペイ維 | 1 |   |
| 3 | 817746 |       | 上池   | まりん  | 868546 |       | 息子   | エンペイ維 | 1 |   |
| 4 | 817747 |       | 平山   | ゆか   | 868547 |       | 娘    | テスト組  |   |   |
| 5 | 817746 |       | 上池   | まりん  |        |       | まろん  | テスト組  |   |   |
| 6 |        |       |      |      |        |       |      |       |   |   |
| - |        |       |      |      |        |       |      |       |   |   |

③5ページ目と同様に、エンペイ画面から取り込みしていただくと、登録が完了します。

保護者一括 取り込み完了

一括登録ファイルを登録しました。

保護者一覧へ戻る

## 【利用途中で兄弟児が入園された場合:<u>Excel</u>からの入力】

①まずはうぇぶさくら側での兄弟設定をお済ませください。

②新しく登録した兄弟児を、エンペイ側に登録していきます。

エンペイ側から保護者テンプレート (Excel)をダウンロードいただき、新たに兄弟を登録したい保護者の行、該当クラス名の箇所にこども名 を入力してください。

|   | A      | В     | С     | D     | E     | F    | G   | Н     | Ι   |        | ł   |
|---|--------|-------|-------|-------|-------|------|-----|-------|-----|--------|-----|
| 1 | 保護者ID  | 保護者の姓 | 保護者の名 | ちゅうりっ | たんぽぽ組 | すみれ組 | ばら組 | あさがお組 | いぬ組 | 未就園児ク  | らいま |
| 2 | 839331 | ありひさ  | たろう   |       |       |      |     |       |     | $-\Xi$ |     |
| 3 | 839332 | はやし   | かな    |       |       |      |     |       |     |        |     |
| 4 | 839333 | こばやし  | まなみ   |       |       |      |     |       |     |        |     |
| 5 |        |       |       |       |       |      |     |       |     |        |     |
| ~ |        |       |       |       |       |      |     |       |     |        |     |

③8ページ目と同様に、エンペイ画面から取り込みしていただくと、登録が完了します。

保護者一括 取り込み完了

一括登録ファイルを登録しました。

保護者一覧へ戻る

## 【利用途中で兄弟児が入園された場合:<u>管理画面</u>からの入力】

①まずはうぇぶさくら側での兄弟設定をお済ませください。

②新しく登録したい兄弟児の該当する保護者名を選択し、「編集」ボタンをクリックしてください(検索機能が便利です)

| 検索条件   |        |          |            |            |      |              | 閉じる ^    |
|--------|--------|----------|------------|------------|------|--------------|----------|
| 保護者    | ありひさ   | LINE登録状況 | すべて表示      |            | •    |              |          |
| 子ども    | エンペイ一郎 | クラス      | すべて表示      |            | •    |              | 検索条件をクリア |
|        |        | 保護者      | 音1-1名 / 1名 | 保護者・子どもを登録 | ・削除▼ | LINE登録IDの管理▼ | 一括クラス更新  |
| ありひさ た | :35    |          | [          | 保護者コード -   |      |              | ▶        |
| 一郎     |        | クラ       | え ちゅうりっ    | ふ組         |      | 子どもコード -     |          |
| 次郎     |        | クラ       | ラス たんぽぽ組   | 1          |      | 子どもコード -     |          |
| -==    |        | クラ       | 末、東京の      | フラス        |      | 子どもコード -     |          |

## 【利用途中で兄弟児が入園された場合:<u>管理画面</u>からの入力】

③「子どもを追加する」をクリックし、こども名、クラス名を入力し、「保存する」をクリックしてください。

| <sup>善</sup> 姓 <u>必須</u> | 名必須     | 保護者コード    |          |          |              |
|--------------------------|---------|-----------|----------|----------|--------------|
| ありひさ                     | たろう     | Code-01   |          |          |              |
|                          |         |           |          |          |              |
| シーテンジンティング               | クラス     | 子どもコード    |          |          |              |
| 一郎                       | ちゅうりっぷ組 | ▼ Code-01 | 削除       |          |              |
|                          |         |           |          |          |              |
| 子ども名                     | クラス     | 子どもコード    | T T      |          |              |
| 次郎                       | たんぽぽ組   | ▼ Code-01 | 削除       | ありひさ たろう | 保護者          |
|                          |         |           |          |          | クラスちゅうりっぷ組   |
| 子ども名                     | クラス     | 子どもコード    | <b>i</b> | 次郎       | クラス たんぽぼ組    |
| -==                      | 未就園児クラス | ▼ Code-01 | 削除       | -==      | クラス 未就園児クラス  |
|                          |         |           |          | 唄        | クラステスト組      |
| 子ども名                     | クラス     | 子どもコード    | <b>I</b> |          | ご兄弟として登録がされま |
| —— 良乃                    |         | ▼ Code-01 | 削除       |          |              |
| ④ スパナ た 泊加 ナス            |         |           |          |          |              |
| い子ともを追加する                |         |           |          |          |              |

## 【一括でid入力していく方法】

①「園児台帳」>「enpay連携一括編集」→ まとめて登録したい園児が一覧に表示されるよう、基準日・クラス・園児名を任意に選択し、[検索] (何も選択せずに[検索]ボタンをクリックすると、本日時点で在籍している全ての園児が表示されます。)

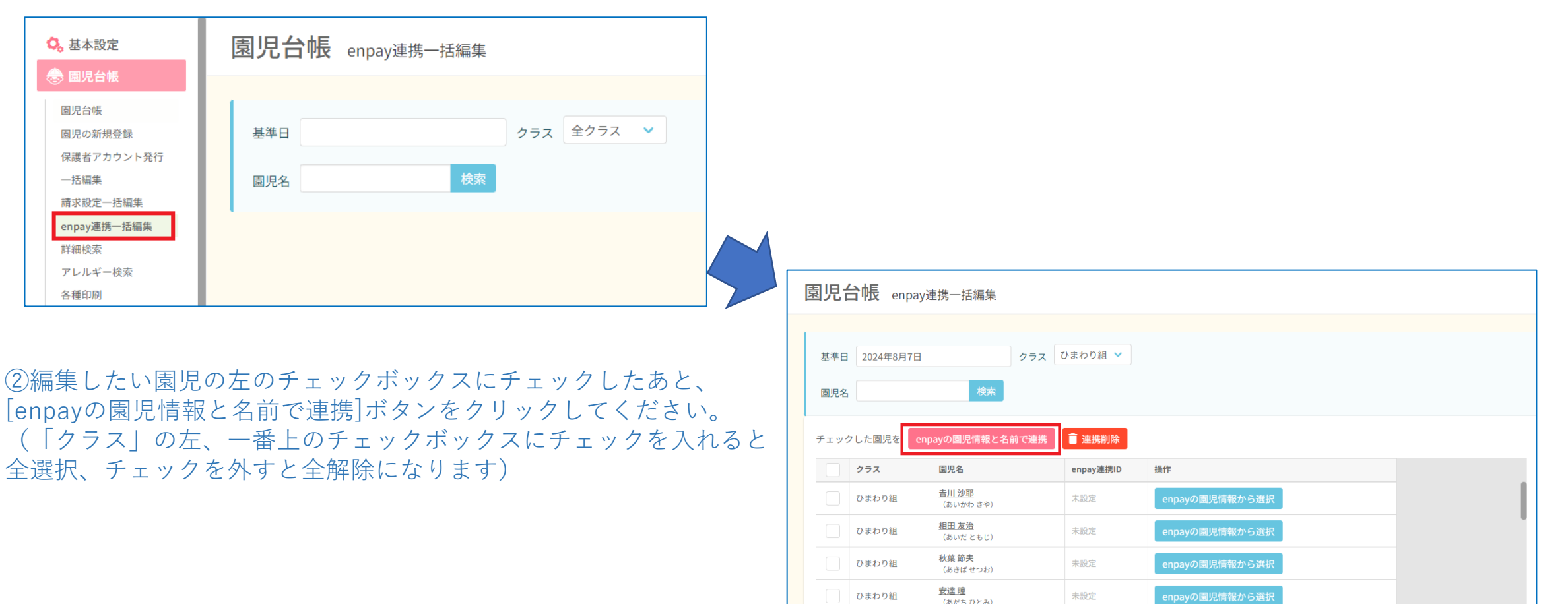

雨宮 強

(あめみやつよし)

未設定

ひまわり組

# 子どもidの登録 1.一括での登録方法

③[enpayの園児情報と名前で連携]ボタンをクリックすると、チェックしていた園児のenpay連携IDが、 氏名の一致するエンペイ上のこどもIDに上書きされます。

登録が成功した園児は、操作欄に【エンペイ上の「氏名」と連携しました。】という文言が表示されます。

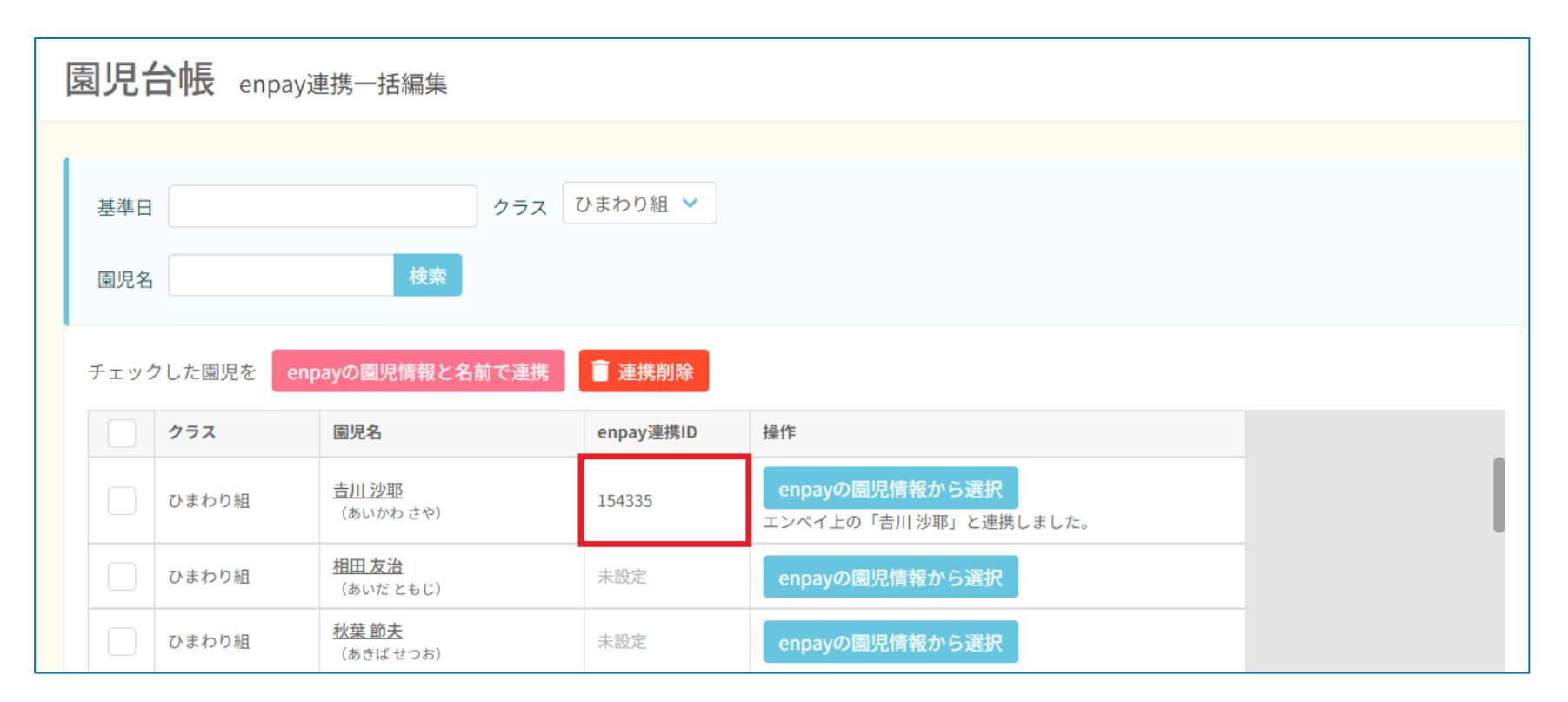

# 子どもidの登録 2.-人ずつの登録方法

## 【個別でid入力していく方法】

①「園児台帳」>「enpay連携一括編集」→任意の条件で[検索]したあと、登録したい園児の行にある[enpayの園児情報から選択]をクリック

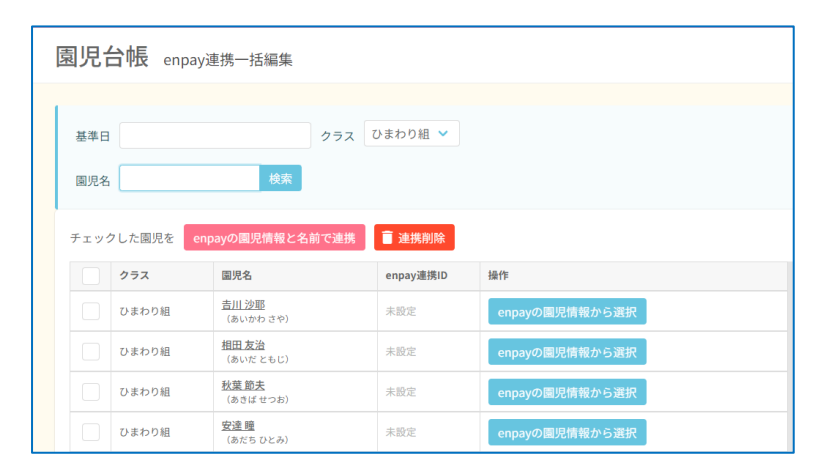

## ②enpay上で登録されている名前で検索し、 更新対象の園児をチェックした後、[連携する]をクリック

| enpayの園児情報から連携先を選択                          | × |
|---------------------------------------------|---|
| うぇぶさくら園児名:吉川 沙耶                             |   |
| 吉川 検索                                       |   |
| enpay上で登録されている文字で検索してください。(漢字は漢字、ひらがなはひらがな) |   |
| <b>吉川 沙耶</b> (154335)                       |   |
| ─ 吉川 岳人 (154777)                            |   |
| <b>吉川久吉</b> (156601)                        |   |
|                                             |   |
|                                             |   |
|                                             |   |
| 連携する                                        |   |

## ③更新対象のenpay連携IDが、エンペイ上のこどもIDに上書きされます。

## 登録が成功した園児は、操作欄に

【エンペイ上の「氏名」と連携しました。】という文言が表示されます。

| 園児         | <b>台帳</b> enpayi | 連携一括編集                     |           |                                        |
|------------|------------------|----------------------------|-----------|----------------------------------------|
| 基準日<br>園児名 | 3 ສເບ            | クラス<br>検索                  | 全クラス 🗸    |                                        |
| チェッ        | クした園児を en        | payの園児情報と名前で連携             | 📋 連携削除    |                                        |
|            | クラス              | 園児名                        | enpay連携ID | 操作                                     |
|            | ひまわり組            | <u>吉川 沙耶</u><br>(あいかわ さや)  | 154335    | enpayの園児情報から選択<br>エンペイ上の「吉川沙耶」と連携しました。 |
|            | ひまわり組            | <u>相田 友治</u><br>(あいだ ともじ)  | 未設定       | enpayの園児情報から選択                         |
|            | つき組              | <u>相田 豊和</u><br>(あいだ とよかず) | 未設定       | enpayの園児情報から選択                         |
|            | さくら組             | 相田久吉                       | 160304    | enpayの園児情報から選択                         |

# 子どもidの登録 3.連携を解除する方法

①「園児台帳」>「enpay連携一括編集」→任意の条件で[検索]し、enpay連携を解除したい園児をチェックしたあと、 [連携解除]をクリック

| 園児i          | 台帳 enpay運  | 重携一括編集                    |           |                |
|--------------|------------|---------------------------|-----------|----------------|
| 基準日<br>園児名   |            | クラス 【<br>検索               | ひまわり組 💙   |                |
| チェッ          | クした園児を enp | ayの園児情報と名前で連携             | ■ 連携削除    |                |
|              | クラス        | 園児名                       | enpay連携ID | 操作             |
| $\checkmark$ | ひまわり組      | <u>吉川 沙耶</u><br>(あいかわ さや) | 154335    | enpayの園児情報から選択 |
|              | ひまわり組      | <u>相田 友治</u><br>(あいだ ともじ) | 未設定       | enpayの園児情報から選択 |
|              | ひまわり組      | <u>秋葉 節夫</u><br>(あきばせつお)  | 未設定       | enpayの園児情報から選択 |
|              | ひまわり組      | <u>安達 瞳</u><br>(あだち ひとみ)  | 未設定       | enpayの園児情報から選択 |

## ②確認画面が出てきますので、「解除する」をクリックしてください。③チェックした園児のenpay連携IDが未設定になります。

| 園児  | 台帳 enpay  | 連携一括編集                           |                                                       |  |
|-----|-----------|----------------------------------|-------------------------------------------------------|--|
| 基準日 | 3         | ク検索                              | ラス ひまわり組 ~                                            |  |
| チェッ | クした園児を er | npayの園児情報と名前で                    | enpayとの連携を解除する 🔹 😵                                    |  |
|     | ひまわり組     | 国光名<br><u>吉川 沙耶</u><br>(あいかわ さや) | 解除したデータは復元できませんのでご注意ください。<br>よろしければ「解除する」をクリックしてください。 |  |
|     | ひまわり組     | <u>相田 友治</u><br>(あいだ ともじ)        | 設定する圓児名<br>吉川沙耶                                       |  |
|     | ひまわり組     | <u>秋葉 節夫</u><br>(あきば せつお)        | キャンセル 解除する                                            |  |
|     | ひまわり組     | <u>安達瞳</u><br>(あだちひとみ)           |                                                       |  |

| 園児台帳。            | npay連携一括編集                       |                   |                |
|------------------|----------------------------------|-------------------|----------------|
| 基準日              | ・<br>クラス<br>検索                   | ひまわり組 🗸           |                |
| チェックした園児を<br>クラス | enpayの園児情報と名前で連携<br>園児名          | 連携削除<br>enpay連携ID | 操作             |
| ひまわり組            | <u>吉川沙耶</u><br>(あいかわ <i>さ</i> や) | 未設定               | enpayの園児情報から選択 |
| ひまわり組            | <u>相田 友治</u><br>(あいだ ともじ)        | 未設定               | enpayの園児情報から選択 |
| ひまわり組            | <u>秋葉 節夫</u><br>(あきば せつお)        | 未設定               | enpayの園児情報から選択 |
| ひまわり組            | <u>安達 瞳</u><br>(あだち ひとみ)         | 未設定               | enpayの園児情報から選択 |

## うぇぶさくら側で登録した請求内容をenpayに反映させます。

①請求管理のページを開き、「enpay登録・削除」、「enpay請求一括登録」をクリックしてください。

| <b>68</b> 8 5                                                                                      | ම£ <i>හි</i> ල<පි                    | Ē | 標準。                                                                                  | プラン利用中                             |                                                                                             |                                |                                         |                                 | 0                                                                                                    | -                                                                    | 0 | ) 🜱 ? | 炉 😫 管理者アカウント |
|----------------------------------------------------------------------------------------------------|--------------------------------------|---|--------------------------------------------------------------------------------------|------------------------------------|---------------------------------------------------------------------------------------------|--------------------------------|-----------------------------------------|---------------------------------|----------------------------------------------------------------------------------------------------|----------------------------------------------------------------------|---|-------|--------------|
| <ul> <li>▲本設</li> <li>● 圖児台</li> <li>☆ 登降圖</li> <li>□ 指導計</li> <li>□ 請求管理</li> <li>請求管理</li> </ul> | 定<br>:板<br>雷理<br>强                   |   | 20<br>1<br>20<br>1<br>20<br>1<br>20<br>1<br>20<br>1<br>20<br>1<br>20<br>1<br>20<br>1 | )24年 7月度<br>:クラス V<br>検索のヒント<br>全て | ·<br>·<br>·<br>·<br>·<br>·<br>·<br>·<br>·<br>·<br>·<br>·<br>·<br>·<br>·<br>·<br>·<br>·<br>· | (延長集計期間<br>※延長時求期間は<br>管定 保育料: | h: 2024年7月<br>31日開以内で設定<br>検索 多<br>が未設定 | <b>月1日 一</b><br>してください。<br>¥橿検索 | ~ 2024年7月31日 💼 )<br>一時保育クラスを除く                                                                                 |                                                                      |   |       |              |
| <ul> <li>無備化請請</li> <li>給付費業調</li> <li>服替デージ</li> <li>入金チェッ</li> <li>請求チェッ</li> </ul>              | 求管理(償還払)<br>計(こども<br>タ作成<br>ック<br>ック |   | ≠± y:                                                                                | クした園児を<br>出席<br>番号                 | データ集計 ><br>クラス 1。                                                                           | ステータス変更<br>名前 <sup>1</sup> 1   | ▼ 出席:                                   | チェック                            | 集計データー括削除         一括設定         印刷           操作メニュー         國児台帳で保育料が設定されていません                                  | <ul> <li>enpay登録・削除 </li> <li>enpay請求一括登録<br/>enpay請求一括創除</li> </ul> |   |       |              |
| <ul> <li>読 行事カ</li> <li>○,健康診</li> <li>(注) 発達チ</li> </ul>                                          | レンダー<br>断<br>・<br>ェック                |   |                                                                                      | 166                                | ひまわり組<br>ひまわり組                                                                              | 吉本祥治<br>稲村義雄 魚                 | az<br>Az                                | 4,734<br>2,234                  | 画 請求明細         回別利用実績           國児台帳で保育料が設定されていません           画 請求明細                                            | 請 <del>求大堂録</del><br>請求未登録                                           |   |       |              |
| ◎<br>リスクマネ<br>会職員・<br>□ 連絡帳                                                                        | <sup>た</sup> ジメント<br>出退勤管理<br>{      |   |                                                                                      | 89<br>49                           | ひまわり組<br>さくら組                                                                               | 魚豊作相田久吉                        | az<br>az                                | 9,134<br>4,134                  | <ul> <li>□ 請求明細</li> <li>□ 日別利用実績</li> <li>□ 国児台帳で保育料が設定されていません</li> <li>□ 請求明細</li> <li>□ □ 日別利用実績</li> </ul> | 請求未登録                                                                |   |       |              |
| □分 午睡マ<br>え 写真販<br>☆ 写真販                                                                           | 'ット<br>売管理<br>売                      |   |                                                                                      | 121<br>35                          | さくら組<br>さくら組                                                                                | 魚 晴花<br>吉本 照子                  | RE<br>RE                                | 4,134F<br>2,234F                | 国児台帳で保育料が設定されていません       ■ 請求明細       ● 請求明細       ● 請求明細                                                      | 請求未登錄                                                                |   |       |              |

## ②確認画面が出てきますので、「登録する」をクリックしてください。

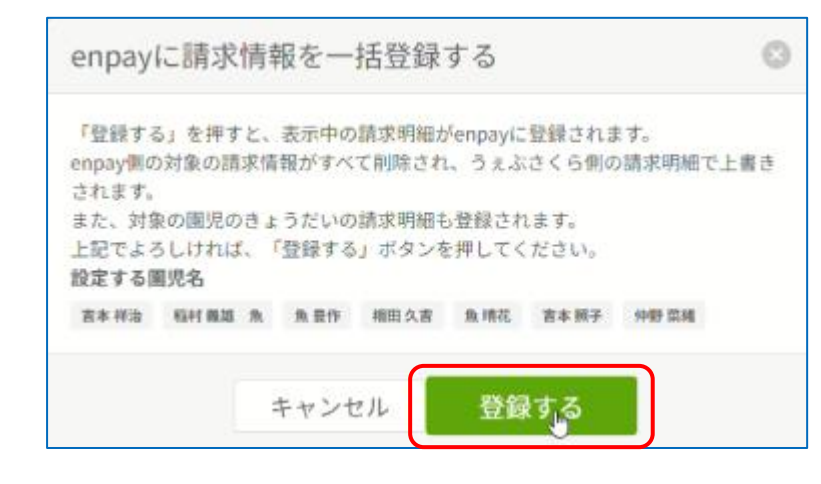

### ③enpay請求情報の欄が「請求保存中」に更新されましたら、反映完了です。 enpayの請求画面を開き反映を確認してください。(反映されていない場合は一度画面をリロードをしてください)

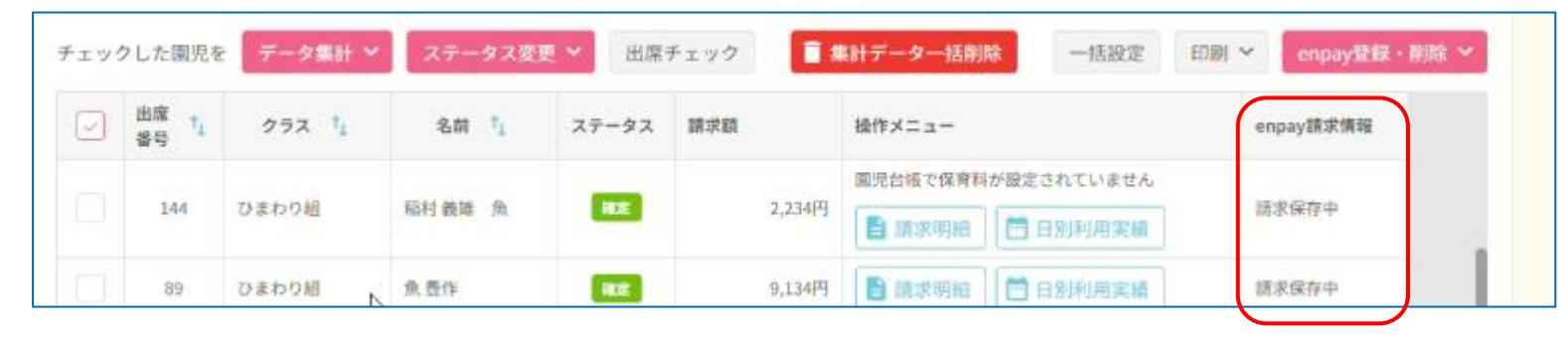

## ④enpay画面に反映が確認できましたら、最下部の「一括請求」のボタンをクリックし請求完了です。

| enpay 請求管理 ~ 部                                           | 夏定 ~                                          | -                                          |                        | 💼 estemデモアカウ                      | ント エ ・ ・ ・ ・ お知<br>アカウント サポート お知 |
|----------------------------------------------------------|-----------------------------------------------|--------------------------------------------|------------------------|-----------------------------------|----------------------------------|
| 諸求月<br>く <b>7月 - &gt;</b><br>2024年                       | 検索条件<br>クラス<br>☑ すべて選択 ☑ 検証クラス ☑              | ひまわり組 💙 ばら組 <table-cell> さくら組</table-cell> |                        | スッキリ表                             | 示に切り替え 〇   閉じる へ                 |
|                                                          | LINE登録状況<br>すべて表示                             |                                            | <b>保護者・子どもの名前</b><br>▼ |                                   | Q                                |
| お支払い率(A)<br>0%                                           | 全て(7人)<br>検証クラス ひまわり組 さくら組<br>吉川父 チども: 沙耶道人久吉 | 支払い済み(0人)                                  | 来払い(0人)<br>請求保存中       | <sup>2間目</sup><br>4 <b>,134</b> 円 | 未作成(2人)                          |
| <ul> <li>● 支払い済み 10,004 円</li> <li>● 未払い ~~ 円</li> </ul> | ひまわり題 さくら細<br>吉本父 子ども: 料油照子                   |                                            | 請求保存中                  | <b>6,968</b> <sub>⊓</sub>         | <sup>稿求合計</sup> 14,138 円         |
| <ul> <li>請求保存中 30,738 円</li> <li>合計 40,742 円</li> </ul>  | ひまわり編<br>山田 太郎 子ども:一郎                         |                                            | 請求未作成                  | <sub>P</sub>                      |                                  |
| ■ 未請求データー括削除                                             | 模証クラス<br>木田 太郎 子ども:花子                         |                                            | 請求未作成                  | <sub>P</sub>                      |                                  |
| ▲ 請求データー括取り込み                                            | ひまわり題<br>稲村父 チビも: 義単                          |                                            | 請求保存中                  | <b>2,234</b> <sub>円</sub>         |                                  |
|                                                          | 検証クラス<br>仲野 母 子ども:菜舗                          |                                            | 請求保存中                  | 4,134 ⊢                           |                                  |
|                                                          | ひまわり細 さくら細                                    | 一括保存 5 一括請求                                | 選択中の保護者に一括再請求 選択中の課    | 10 000<br>1まを一括取り消し               | •                                |

#### ①うぇぶさくら側で、請求内容を一括で削除します。 全選択に✓をいれ、「enpay登録・削除」の「enpay請求一括削除」をクリックしてください。

| C                 | <u> එඩහීස</u> <පි | Œ  | 標準フ          | プラン利用中                  |                    |                            |                                                                                                    |           | 0                  |                                                                                                    | ⓒ 😁 ?    | 🌵 😫 管理者アカウント |
|-------------------|-------------------|----|--------------|-------------------------|--------------------|----------------------------|----------------------------------------------------------------------------------------------------|-----------|--------------------|----------------------------------------------------------------------------------------------------|----------|--------------|
| 🖏 基本)             | 設定                |    |              |                         |                    |                            |                                                                                                    |           |                    |                                                                                                    |          |              |
| 🕭 國児              | 台帳                |    |              |                         |                    |                            |                                                                                                    |           |                    |                                                                                                    |          |              |
| ☆ 登降              | 園管理               |    | 20           | 24年 7月度                 | <b></b>            | (延長集計期間                    | : 2024年7月                                                                                                    | 引日 📩 ~    | 2024年7月31日 🛅 )     |                                                                                                    |          |              |
| 📒 指導)             | 計画                |    | A            | 0-5-7 V                 |                    | or the provide of the last | 19 IN THE                                                                                                    | Vanite da | 晴保奈クラスを除く          |                                                                                                    |          |              |
| 圓 請求              | 管理                |    | ±:           |                         |                    |                            | exa:                                                                                                    | *****     | MINH / // CDF \    |                                                                                                    |          |              |
| 請求殺貨              | έ.                |    | 01           | 検索のヒント                  |                    |                            |                                                                                                    |           |                    |                                                                                                    |          |              |
| 保育科可<br>請求管理      | 2日<br>19          |    | $\circ$      | 全て(                     | )未確定 🛛 🕚 硝         | 定 🕘 保育科力                   | が未設定                                                                                                    |           |                    |                                                                                                    |          |              |
| 無償化調              | 请求管理(價還払)         |    | -            |                         |                    | 75-6788                    | LL INFE -                                                                                                    | 5 A       |                    |                                                                                                    | <b>\</b> |              |
| 給付費集<br>回)        | 集計 (こども           | Ι, | デエック         | ノレル国党を                  | アーメ兼訂・             | ステーダス変更                    | (四)(新)                                                                                                    |           | RTT-ター活用味 一括改定 口吻  | • enpayseex • Hypex •                                                                                                    |          |              |
| )<br>縦骨デー<br>1 合す | ータ作成              |    |              | 出席<br>番号 <sup>↑</sup> ↓ | クラス 輝              | 名前 👣                       | ステータス                                                                                                    | 請求額       | 操作メニュー             | enpay語求一括登録<br>enp<br>enpay語求一括創除                                                                                                    |          |              |
| 人産チュ<br>請求チュ      | 199<br>199        | 1  | _            | J                       |                    |                            | _                                                                                                    |           | 園児台帳で保育料が設定されていません | and the second second s | )        |              |
| 前、行事:             | カレンダー             |    | $\leq$       | 166                     | ひまわり組              | 吉本 祥治                      | at the second second se | 4,734円    | 🖹 請求明細 🗮 日別利用実績    | 請求課伊平                                                                                                    |          |              |
| ()。健康             | 診断                |    |              |                         | 11 1 1 1 1 1       | 27.44 ****                 | -                                                                                                    | 2.224     | 國児台帳で保育料が設定されていません | 10.000                                                                                                    |          |              |
| 前 発達:             | チェック              |    |              | 144                     | ひまわり組              | 稿村 我瞧 黑                    | RE                                                                                                    | 2,23414   | 請求明細 日別利用実績        | 請求保存中                                                                                                    |          |              |
| ())<br>リスクマ       | ネジメント             |    | $\checkmark$ | 89                      | ひまわり組              | 魚豊作                        | ate .                                                                                                    | 9,134円    | 📑 請求明細 📄 日別利用実績    | 請求保存中                                                                                                    |          |              |
| 🚖 職員              | ·出退勤管理            |    | Ø            | 49                      | さくら組               | 相田々吉                       | 1875                                                                                                    | 4 134円    | 國児台帳で保育料が設定されていません | 請求保存中                                                                                                    |          |              |
| [] 連絡(            | ψĘ.               |    | 0            |                         | C S MA             |                            |                                                                                                    | 1,100     | 目 請求明細             | 10102 (1010 12 T                                                                                                    |          |              |
| 🕞 午睡:             | マット               |    | a            | 121                     | さくら細               | 鱼 抽花                       | 22                                                                                                    | 4 134円    | 園児台帳で保育料が設定されていません | 活动保在由                                                                                                    |          |              |
| 🏂 写真的             | 販売管理              |    |              |                         | 56 5 67 <b>194</b> | and the factor             |                                                                                                    | 4310413   | 請求明細               |                                                                                                    |          |              |
| 🏠 写真的             | 販売                |    | $\checkmark$ | 35                      | さくら組               | 吉本 照子                      | 融度                                                                                                    | 2,234円    | 請求明細 日別利用実績        | 請求保存中                                                                                                    |          |              |

## ②確認画面が出てきますので、「削除する」をクリックしてください。

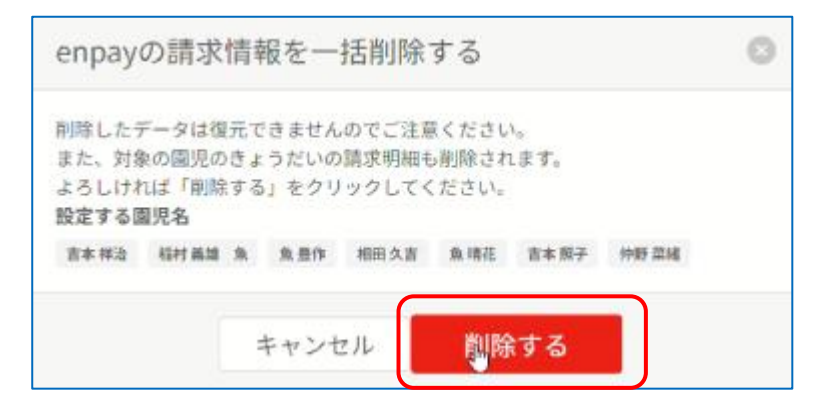

## ③enpayの請求画面を開き反映を確認してください。(反映されていない場合は一度画面をリロードをしてください)

| ひまわり組 さくら組<br>吉本 父 チども: #治照子 | 請求未作成 | m             |
|------------------------------|-------|---------------|
| ひまわり編<br>山田 太郎 チビも:一郎        | 請求未作成 | m             |
| 検証タラス<br>木田 太郎 チビも:花チ        | 請求未作成 | <sub>P</sub>  |
| ひまわり組<br>稲村父 チビも: 前端         | 請求未作成 | m             |
| 検証クラス<br>仲野 母 子ども: 架略        | 請求未作成 | <sub>19</sub> |
| ひまわり組 さくら細<br>魚父 子ども:豊作晴香    | 請求未作成 | <sub>P</sub>  |

## ①個別に請求を反映させたい該当園児の「請求明細」をクリックします。

| 6>&RAC 6                                                                              | 正 #第ブラン利用中                                                                                                    | 🚦 😳 📽 🕜 綽 台 管理者アカウン |
|---------------------------------------------------------------------------------------|----------------------------------------------------------------------------------------------------|---------------------|
| <ul> <li>▲本股定</li> <li>● 園児台帳</li> <li>◆ 粉陰陽等理</li> </ul>                             | 請求管理<br><sup>請求管理</sup> <sup>集計口グ</sup>                                                                                                    |                     |
| <ul> <li>新導計画</li> <li>請求管理</li> <li>請求管理</li> </ul>                                  | 2024年7月度 (延長集計期間: 2024年7月1日 😁 ~ 2024年7月31日 😁 )<br>※延重直線累開欄は31目覆拠均で設定してください。                                                                                                    |                     |
| 保育料項目<br>請求管理<br>無償化請求能理(償還払)<br>給付費集計(こども<br>國)                                      | 全クラス        一時保育クラスを除く       ● #面のとント            ● 全て     未確定     保育料が未設定                                                                                                    |                     |
| <ul> <li>振替データ作成</li> <li>入金チェック</li> <li>請求チェック</li> </ul>                           | チェックした回児を データ集計 × ステータス変更 × 出席チェック 盲 集計データー括制線 一括設定 印刷 × enpay登録・                                                                                                    | 御除 ~                |
| 読 行事カレンダー                                                                             | 出席<br>番号     1<br>4     クラス     1<br>4     ステータス     請求額     操作メニュー     enpay請求情報                                                                                                    |                     |
| <ul> <li>◇。健康診断</li> <li>○</li> <li>○</li> <li>○</li> </ul>                           | マ         166         ひまわり組         吉本祥治         構成         4,734円         国際合体工程自転が設定されていません         国際合体工程自転が設定されていません              4,734円                                                                                                    |                     |
| <ul> <li>              ○             ・コスクマネジメント             ・             ・</li></ul> | マ         144         ひまわり組         稲村 義雄 魚         構業         2,234円         圏児当催で保資料が設定されていません            144         ひまわり組         稲村 義雄 魚         4業         2,234円         11         11         11         11         11         11         11         11         11         11         11         11         11         11         11         11         11         11         11         11         11         11         11         11         11         11         11         11         11         11         11         11         11         11         11         11         11         11         11         11         11         11         11         11         11         11         11         11         11         11         11         11         11         11         11         11         11         11         11         11         11         11         11         11         11         11         11         11         11         11         11         11         11         11         11         11         11         11         11         11         11         11         11         11         11         11< | _                   |
| [] 連絡帳                                                                                | ション         289         ひまわり組         魚豊作         日本         9,134円         画 第水明細         第二日別列用実績         請求未登録                                                                                                    |                     |
| <ul> <li>□ 午睡マット</li> <li>☎ 写真販売管理</li> <li>☎ 写真販売</li> </ul>                         | ・         162         ひまわり組         魚 貞男         東東野         データ集計をおこなってください              説次未登録            ・         162         ひまわり組         魚 貞男              非東野               回児台様で保育科が設定されていません               諸次未登録                                                                                                    |                     |

## ②請求明細画面が出てきます。「enpay請求登録」をクリックすると確認画面が出ますので、「登録する」をクリックしてください。

| く一覧に戻る  |              |    | _  |             |           |        |
|---------|--------------|----|----|-------------|-----------|--------|
| 日別利用実績  | 集計後に手動での変更あり |    |    | / enpay將求登録 | enpay請求削除 | 未確定にする |
| 対象月     | 项目名          | 数量 | 単位 | 単価          | 請求額       | 操作メニュー |
| 2024/07 | 別途料金設定名称1    | 1  | 1個 | 5,432円      | 5,432円    |        |
| 2024/07 | 創递料金設定名称 2   | 1  |    | 1,234円      | 1,234円    |        |
| 2024/07 | 上限設定名称1      | 1  |    | -4,432FI    | -4,432円   |        |
| 2024/07 | ごはん          | 5  |    | 500円        | 2,500円    |        |

| enpaytea                                             | 求情報を登録する                                                        |                                                         | 0      |
|------------------------------------------------------|-----------------------------------------------------------------|---------------------------------------------------------|--------|
| 「登録する」を<br>enpay側の対象の<br>されます。<br>また、対象の園<br>上記でよろしけ | 押すと、表示中の請求明細;<br>の請求情報がすべて削除され<br>见のきょうだいの請求明細<br>れば、「登録する」ポタン: | がenpayに登録されます。<br>れ、ラえぶさくら側の請求<br>も登録されます。<br>を押してください。 | 明細で上書き |
|                                                      | 6                                                               |                                                         |        |

## ③enpay画面に反映が確認できましたら、該当保護者名をクリックしてください。

| ひまわり組 さくら組<br>吉本 父 子ども: 祥治開子 | 請求保存中 | 6,968 ⊨ |
|------------------------------|-------|---------|
|                              |       |         |

④請求明細が確認できる画面が出ますので、下にある「LINE請求」をクリックし請求完了です。 (※LINE登録がない方に関しては「請求書発行」をクリックし紙の請求書でご対応くださいませ)

|                                 |   |                      | <b>2024年7月</b> 請求分    |                             |   |          |
|---------------------------------|---|----------------------|-----------------------|-----------------------------|---|----------|
|                                 |   |                      | 祥治(ひまわり組)             |                             |   | *        |
| - <sup>請求內容</sup>               | * |                      | <sup>単価</sup><br>5432 | 5,432 🖻                     | 0 | 合計       |
| □ <sup>請求內容</sup><br>別途料金設定名称 2 | * | _ <sup>武王</sup><br>1 | 単価<br>1234            | 1,234 🖻                     | 8 | 4.734    |
| 前求內容<br>上限設定名称1                 | • |                      | ·#価<br>-4432          | -4,432 🖻                    | 0 | .,       |
| 「請求内容」<br>ごはん                   | * | 数量<br>5              | 単価 500                | <b>2,500</b> 🖻              | ۲ |          |
| ④項目を遣加する                        |   |                      |                       |                             |   |          |
|                                 |   |                      | 照子(さくら組)              |                             |   |          |
| 》<br>別途料金設定名称1                  | - | _ <sup>数量</sup><br>1 | 単価<br>5432            | 5 <b>,</b> 432 <sub>円</sub> | 8 | 合計       |
| 局求内容<br>別途料金設定名称 2              | • |                      | 1234                  | 1,234 🖻                     | 8 | 2,234 🖻  |
|                                 |   |                      | 「単価」                  |                             |   | -j · / , |
| LINE請求                          |   |                      | 請求書発                  | 行                           |   | 保存する     |

## ①個別に請求を削除反映させたい該当園児の「請求明細」をクリックします。

| 6>\$#4.46                                         | · · · · · · · · · · · · · · · · · · ·                                                                                                    | 👫 🙂 🜱 🥐 📌 😫 管理者アカウン |
|---------------------------------------------------|----------------------------------------------------------------------------------------------------|---------------------|
| <ul> <li>○ 基本設定</li> <li>⑦ 園児台帳</li> </ul>        | 請求管理<br><sup>請求管理</sup> #計口グ                                                                                                    |                     |
| 会 型降國管理<br>語 指導計画<br>照 請求管理                       | 2024年7月度 🗎 (延長集計期間: 2024年7月1日 📋 ~ 2024年7月31日 📋 )                                                                                                    |                     |
| 請求股定<br>保育料項目<br>請求管理<br>無使化請求管理(償還払)             | <ul> <li>         ・ ジェ系は東京開催は31日売以めで設定してください。         全クラス ✓ 終業 詳細検索 一一時保育クラスを除く         ● 確素のヒント     </li> </ul>                                                                                                    |                     |
| 給付費集計(こども<br>図)<br>振音データ作成<br>入金チェック              | <ul> <li>● 全て 未確定 確定 保育料が未設定</li> <li>チェックした回児を データ集計 × ステータス変更 × 出席チェック 貫 集計データー活削除 一括設定 印刷 × enpay(登録)</li> </ul>                                                                                                    | ◆ 削除 ~              |
| <sup>請求チェック</sup>                                 | 出席<br>番号         1<br>クラス *」         名前 *」         ステータス         請求額         操作メニュー         enpay語決情報           回日会話の日間を約2000年もカインレキッム         回日会話の日間を約2000年もカインレキッム         回日会話の日間を約2000年もカインレキッム         日本         日本                                                                                                    |                     |
| <ul> <li>         ・         ・         ・</li></ul> | ✓ 166 ひまわり組 吉本祥治 単本 4,734円 目しておりの 協定していないない あたい (100 km) (100 km) (10 |                     |
| ☆ 職員・出退勤管理<br>□ 連絡帳                               | ✓         144         ひまわり組         福村義雄 魚         42         2,234円         首請求明細         首目別利用実績         請求未登録           ✓         89         ひまわり組         魚豊作         42         9,134円         首請求明細         首日別利用実績         請求未登録                                                                                                    |                     |
| □ 午睡マット ☆ 写真販売管理 ☆ 写真販売                           | ・         162         ひまわり組         魚 貞男         データ集計をおこなってください         間児台帳で保育料が設定されていません         請求未登録                                                                                                    |                     |

## ②請求明細画面が出てきます。「enpay請求削除」をクリックすると確認画面が出ますので、「削除する」をクリックしてください。

| く一覧に戻る  |              |    |    | _           |           |        |
|---------|--------------|----|----|-------------|-----------|--------|
| 日別利用実績  | 集計後に手動での変更あり |    |    | / enpay語求登録 | enpay請求削除 | 未確定にする |
| 対象月     | 项目名          | 数量 | 単位 | 単領          | 請求額       | 操作メニュー |
| 2024/07 | 別這料金設定名称1    | 1  | 1個 | 5,432円      | 5,432円    |        |
| 2024/07 | 創递料金設定名称 2   | 1  |    | 1,234円      | 1,234円    |        |
| 2024/07 | 上限設定名称1      | 1  |    | -4,432FI    | -4,432円   |        |
| 2024/07 | ごはん          | 5  |    | 500円        | 2,500円    |        |

| enhayozeeste               | 戦を削除する                 | >                             |  |
|----------------------------|------------------------|-------------------------------|--|
| 削除したデータは復元7<br>また、対象の圏児のきょ | できませんのでご注<br>こうだいの請求明細 | :悪ください。<br> も削除されます。<br> ください |  |
| ようしければ「的味りく                | 116777700              | A No Cole                     |  |

## ③enpay画面に削除反映がされました。 (反映されていない場合は一度画面をリロードをしてください)

| ひまわり組 さくら組<br>古木 〇 スンセー 営業第三 | 請求未作成 |  |
|------------------------------|-------|--|
|                              |       |  |

3

うぇぶさくらからの連携ではなく、enpayに直接請求金額を入力したい場合マスタの設定が便利です。

| 1 | 「設定」ン   | >「請求   | え内容マス       | タ設定」をクリック |
|---|---------|--------|-------------|-----------|
|   | 🕤 enpay | 請求管理 🖌 | 設定 イ        |           |
|   |         |        | クラス一覧       |           |
|   |         |        | 保護者一覧       |           |
|   |         |        | LINE登録用ID一覧 |           |
|   |         |        | 請求内容マスタ設定   |           |
|   |         |        | 施設情報設定      |           |
|   |         |        |             |           |

- 2 右下の「+」ボタンより新規登録する
  - ・「金額」には半角数字のみを入力してください。
  - ・「コード」には半角数字・ハイフン(-)・

アンダースコア(\_)のみを入力してください。 ※上記2つの登録は任意です。

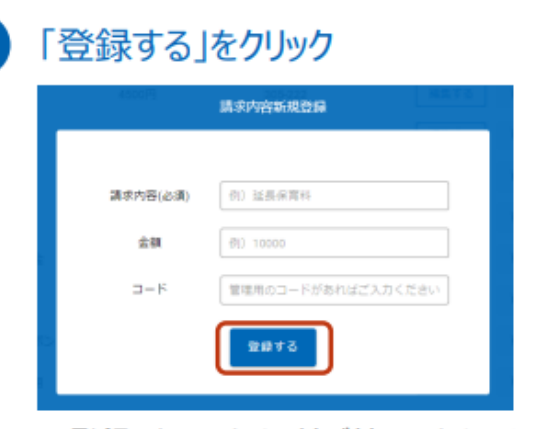

※登録したマスタは、並び替えできません。 ※「編集する」または「削除する」ボタンより、

編集・削除も可能です。

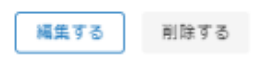

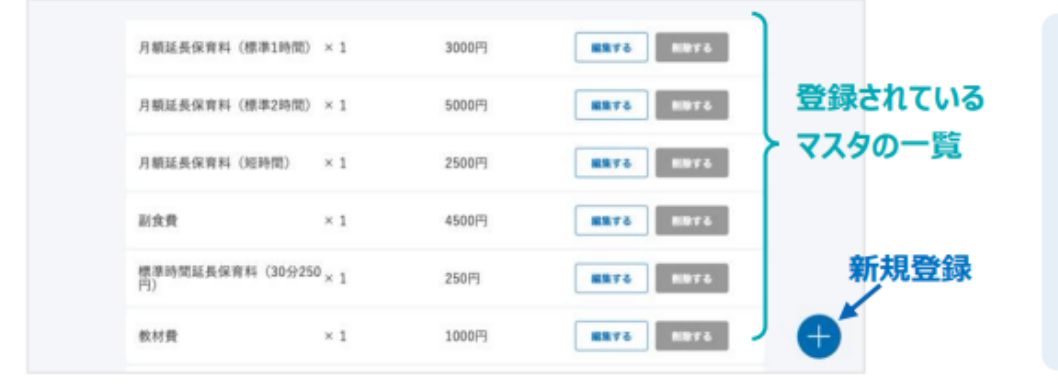

## 請求内容マスタの便利な使い方

請求をする際、直接登録の場合や、Excelファイルを用いた一括登 録の場合に、自動的にマスタ内容が反映されるため、請求入力を簡 素化できます。

(※直接登録の場合は、請求内容・単価すべて反映されますが、Excel ファイルの場合は、請求内容のみが反映されます)

enpayに直接請求金額を入力し、一人ひとり請求を送信する方法です。

## 1 保護者名をクリック

| 全て(3人)                    | 支払い済み(0人) | 未払い(0人) | 保存中(0人) | 未作成(3人)       |
|---------------------------|-----------|---------|---------|---------------|
| いるか<br>橘 凛 😋 子ども :        | かぐや       |         | 請求未作成   | <sub>PI</sub> |
| <sub>りんご</sub><br>一ノ瀬 あかね | 子ども:ひなた   |         | 請求未作成   | <sub>19</sub> |
| いるか<br>如月 凛 チども:          | 588       |         | 請求未作成   | H             |

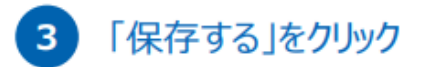

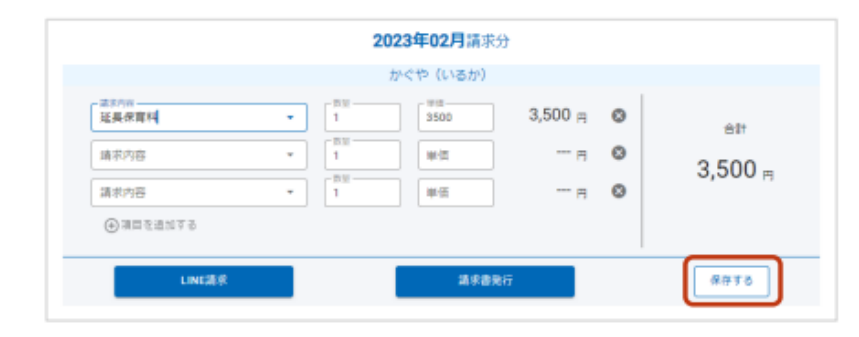

## 2 請求内容・単価を入力(単価は半角数字のみ)

※請求内容マスタを設定している場合は、「請求内容」欄をクリック すると上部に表示されるため、ワンクリックで請求を登録できます。

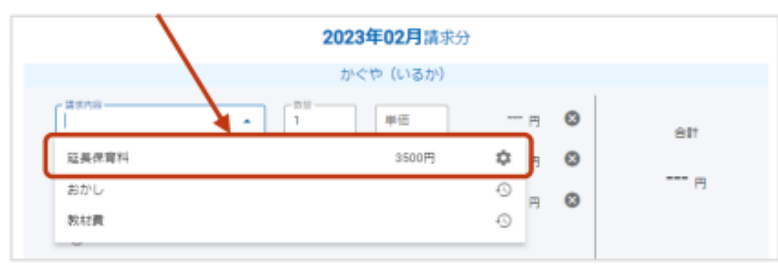

4 「LINE請求」または「請求書発行」をクリック

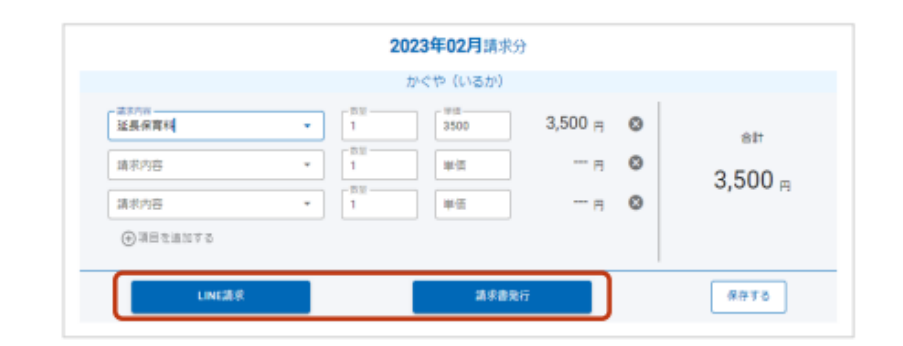

#### enpayでの入金確認後、うぇぶさくら側での入金消込をする方法です。 必要な場合は下記手順に沿って行ってください。

①「請求管理」→「入金チェック」をクリックし、「enpay情報更新」をクリックしてください。

| 6>9ABC<                                                       | 1 標準ブラン利用中                                                   |                                                                                                    |                                                                             | 0                               |   |                 |               | • | See 🔁 🕐 | 🎾 😫 管理者アカウント 🗸 |
|---------------------------------------------------------------|--------------------------------------------------------------|----------------------------------------------------------------------------------------------------|-----------------------------------------------------------------------------|---------------------------------|---|-----------------|---------------|---|---------|----------------|
| <ul> <li>○ 基本設定</li> <li>⑦ 園児台帳</li> </ul>                    | <b>入金チェック</b><br>入金チェック 入金衫                                  | <b>7</b><br>状況リスト 督促状                                                                                |                                                                             |                                 |   |                 |               |   |         |                |
| ☆ 豆种圖管理<br>目 指導計画<br>請求管理<br>請求設定<br>保育料項目                    | 2024年6月度<br>全クラス ✓                                           | <b></b>                                                                                              | 検索                                                                          |                                 |   |                 |               |   |         |                |
| 請求管理<br>無償化請求管理(償還払)<br>給付費集計(こども<br>園)<br>振替データ作成<br>入金チェック  | <ul> <li>入金残がある</li> <li>チェックした園児を</li> <li>✓ クラス</li> </ul> | <ul> <li>         国児のみ 請求     </li> <li>         未入金にする 入金     </li> <li>         名前     </li> </ul> | <ul> <li>2額が1円以上の園児のみ</li> <li>金完了にする 入金日 2</li> <li>請求額 明編/未入金に</li> </ul> | enpay支払済の。<br>2024/07/09<br>入金日 | → | enpay情報<br>入会残  | 更新<br>enpay情報 |   |         |                |
| <sup>請求チェック</sup>                                             | マン ひまわり組                                                     | 吉本 祥治<br>(出席番号:166)                                                                                  | 1,000                                                                       |                                 |   | 1,000           | 請求なし          |   |         |                |
| 9。健康診断                                                        | ✓ ひまわり組                                                      | 稻村 義雄 魚<br>(出席番号:144)                                                                                | 3,500                                                                       |                                 |   | 3,500           | 請求なし          |   |         |                |
| <ul> <li>         :::::::::::::::::::::::::::::</li></ul>     | ✓ ひまわり組                                                      | 魚 豊作<br>(出席番号:89)                                                                                    | 32,234                                                                      | <b>—</b>                        |   | 32,234          | 請求なし          |   |         |                |
| リスクマネジメント                                                     | ✓ さくら組                                                       | 吉本 照子<br>(出席番号:35)                                                                                   | 4,000                                                                       |                                 |   | 4,000           | 請求なし          |   |         |                |
| □ 連絡帳                                                         | ✓ さくら組                                                       | 魚 晴花<br>(出席番号:121)                                                                                   | 5,534 📄 📋                                                                   |                                 |   | 5,534           | 請求なし          |   |         |                |
| <ul> <li>□ 午睡マット</li> <li>2 写真販売管理</li> <li>☆ 写真販売</li> </ul> | √         検証クラス           √         検証クラス                    | 吉川 沙耶<br>(出席番号:190)<br>仲野 菜緒<br>(出席番号:132)                                                           | 10,004 E T                                                                  |                                 |   | 10,004<br>2,234 | 請求なし<br>請求なし  |   |         |                |

## **入金消込** 1.集金結果をうぇぶさくら側へ反映

②enpayでのステータスが支払い済みになっている箇所について、**入金日、入金額及びenpay情報**が自動的に入力されます。 「保存」をクリックして完了です。

| 8>5KAC (6)                                                  | 標準プラン利用中                                   |                       |         |            | Ŭ              |       |         |                             | 8 | See ? | 🌵 😫 管理者アカウント、 |
|-------------------------------------------------------------|--------------------------------------------|-----------------------|---------|------------|----------------|-------|---------|-----------------------------|---|-------|---------------|
| <ul> <li>◆ 基本設定</li> <li>◆ 國児台帳</li> <li>◆ 発放用物理</li> </ul> | <b>入金チェック</b><br>入金チェック 入金                 | 7                     |         |            |                |       |         |                             |   |       |               |
| <ul> <li>三 立時回管理</li> <li>指導計画</li> <li>請求管理</li> </ul>     | 2024年6月度                                   |                       |         |            |                |       |         |                             |   |       |               |
| 請求設定<br>保育料項目<br>請求管理<br>無償化請求管理(償還払)                       | <ul> <li>全クラス ▼</li> <li>入金残がある</li> </ul> | 副児のみ 請求               | 額が1円以上の | 検索<br>園児のみ | enpay支払済のみ     |       |         |                             |   |       |               |
| 給付費集計(こども<br>圏)<br>振替データ作成                                  | チェックした園児を                                  | 未入金にする 入金             | 全完了にする  | 入金日 2      | 024/07/09      | (1) F | enpay情報 | 更新                          |   |       |               |
| 入金チェック                                                      | クラス                                        | 名前                    | 請求額     | 明細/未入金に    | 入金日            | 入金額   | 入金残     | enpay情報                     |   |       |               |
| 読 行事カレンダー                                                   | - ひまわり組                                    | 吉本 祥治<br>(出席番号:166)   | 1,000   |            | 🚞 2024/07/08 × | 1000  | 0       | 入金額: 1,000<br>(2024/07/08)  |   |       |               |
| ♥。健康診断<br>◎ 発達エニック                                          | ✓ ひまわり組                                    | 稲村 義雄 魚<br>(出席番号:144) | 3,500   |            | 2024/06/26 ×   | 3500  | 0       | 入金額: 3,500<br>(2024/06/26)  |   |       |               |
| im 先達テエック<br>(2)                                            | ✓ ひまわり組                                    | 魚 豊作<br>(出席番号:89)     | 32,234  |            |                |       | 32,234  | 未入金                         |   |       |               |
| リスクマネジメント                                                   | ✓ さくら組                                     | 吉本 照子<br>(出席番号:35)    | 4,000   |            | 🛅 2024/07/08 × | 4000  | 0       | 入金額: 4,000<br>(2024/07/08)  |   |       |               |
| 🧾 連絡帳                                                       | < ▽ さくら組                                   | 魚 晴花<br>(出席番号:121)    | 5,534   |            |                | [     | 5,534   | 未入金                         |   |       |               |
| ● 学士記書前頭                                                    | ↓ 検証クラス                                    | 吉川 沙耶<br>(出席番号:190)   | 10,004  |            | 🖻 2024/06/19 × | 10004 | 0       | 入金額: 10,004<br>(2024/06/19) |   |       |               |

#### 請求を一括で修正する方法です。

①うぇぶさくら側で請求内容を修正してください。

②再度、17ページ目の方法と同じく連携操作をしてください。

※注意点

常にうぇぶさくらの情報が上書きされる形になります。 一度でもAPI連携をしている場合、enpayに反映されていた情報が全て削除され、新たに新規で上書き保存されるイメージです。 なお、enpay側のステータスが「未払い」の場合は削除ができませんのでご注意ください。 「請求保存中」のみ削除&反映がされます。

数名の修正をしたい&追記をしたい等の場合は次ページでご紹介しております「個別での修正方法」が便利です。

請求を一人ひとり修正する方法です。enpay画面から直接操作をしてください。

|       |     | 2023年01月講: | 69      |   |         |
|-------|-----|------------|---------|---|---------|
|       |     | かくや (りんご)  |         |   |         |
| 国際使用料 | + 1 | 800        | 3,500 m | 0 | 621     |
| 课卡内容  | • 1 | #11        | - 8     | • | 2 500   |
| 建农内容  | * 1 | ##         | - a     | 0 | 3,000 B |

2 「LINE請求」または「請求書発行」をクリック もしくは、請求画面の「一括請求」をクリック

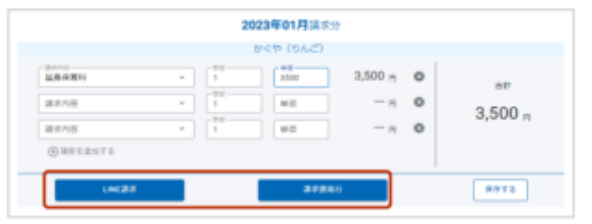

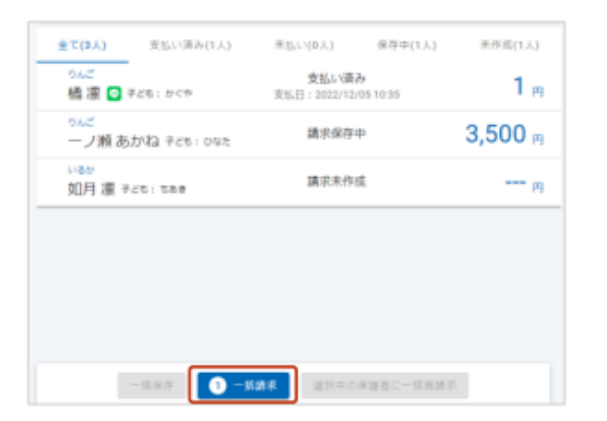

※LINEでの受信イメージ

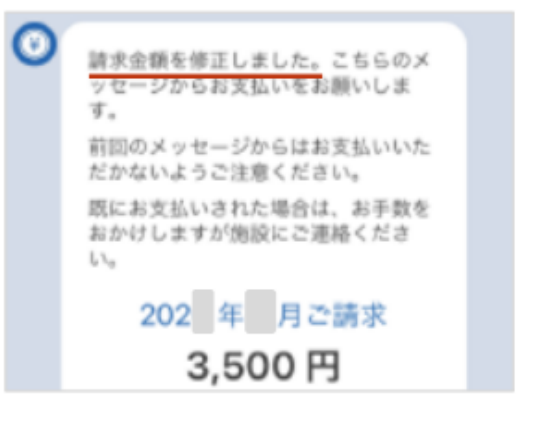

LINE上には「請求金額を修正しました。」という文言が追加された状態で、請求通知が届きます。

※LINE未登録者の請求を修正した場合は、再請求をすると 請求書画面が表示されるので、再度印刷しお渡しください。

※請求ボタンをクリックしない限り、LINEへ請求通知は届きません。 修正をした場合、必ず再度請求ボタンをクリックしてください。

## 未払いの保護者へ、催促・再請求を送る方法です。

## 1 「未払い」タブをクリック

| 全て(3人)            | 支払い済み(1人) | 未払い(1人)                      | 保持中(0人) | 未作成(1人)            |
|-------------------|-----------|------------------------------|---------|--------------------|
| □ 全選択             |           |                              |         |                    |
| □ -J漉あかね テヒも: D&E |           | 未払い<br>講家日:2023/01/18 0429 🕓 |         | 3,500 <sub>P</sub> |

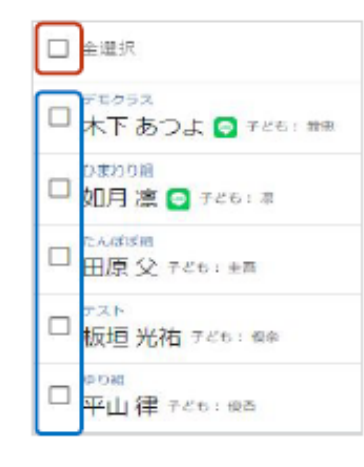

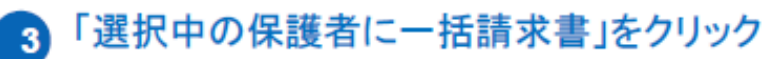

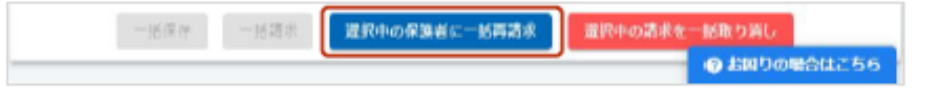

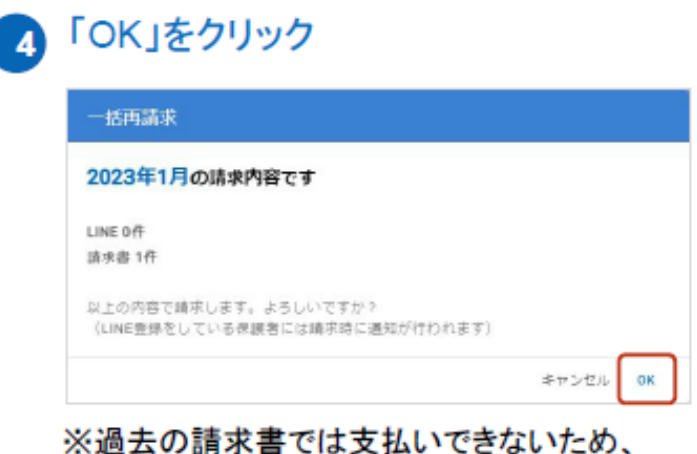

二重払いはおこりません。再請求は何回でも可能です。

#### ※LINEでの受信イメージ

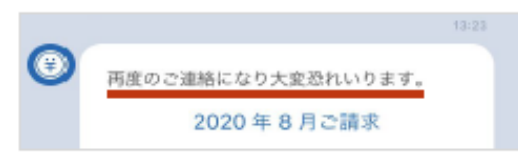

LINE上には「再度のご連絡になり大変恐れ入ります。」という文 言が追加された状態で、請求通知が届きます。

※LINE未登録者がいる場合は、再請求をすると請求書画面が 表示されるので、再度印刷しお渡しください。